# 排除Webex通話中的主要擴充模組問題

### 目錄

<u>簡介</u> <u>必要條件</u> <u>需求</u> <u>採用元件</u> <u>背景資訊</u> <u>常見配置問題</u> <u>確保在電話上配置了正確的KEM型別</u> <u>控制中心設定</u> <u>電源相容性</u> <u>驗證</u> 相關資訊

# 簡介

本檔案介紹註冊Webex Calling(WxC)的電話上的按鍵擴充模組(KEM)所面臨的最常見問題。

# 必要條件

#### 需求

思科建議您瞭解以下主題:

- Webex Calling
- •控制中心
- 思科電話

#### 採用元件

本文中的資訊是根據特定實驗室環境內的裝置所建立。文中使用到的所有裝置皆從已清除(預設) )的組態來啟動。如果您的網路運作中,請確保您瞭解任何指令可能造成的影響。

# 背景資訊

金鑰擴展模組擴展了IP電話的功能。其目的是為8800 IP電話提供用於快速撥號、目錄號碼(DN)或可 程式設計功能金鑰的附加金鑰。

### 常見配置問題

確保在電話上配置了正確的KEM型別

#### 步驟2. 選擇User preferences > Attendant console preferences > KEM type

步驟3.選擇金鑰擴展模組型別:

- BEKEM
- CP-8800 音訊
- CP-8800-Video

**附註**:從KEM背面可以獲取正確的型號型別。

步驟4.按一下Save and Reset the device

#### 控制中心設定

若要確認裝置的組態,請導覽至Control Hub > Devices,然後選擇KEM所連線的裝置:

| webex Control H                                                                                   | lub                                                                      | elect Customer     | $\sim$              | Q Search          |                                         |
|---------------------------------------------------------------------------------------------------|--------------------------------------------------------------------------|--------------------|---------------------|-------------------|-----------------------------------------|
| <ul> <li>Overview</li> <li>Alerts center</li> <li>MONITORING</li> </ul>                           | Devices                                                                  | % Settings ≒ Softw | rare 🗘 My alerts    | ≅ Resources       |                                         |
| <ul> <li>Webex Experience</li> <li>Analytics</li> <li>Troubleshooting</li> <li>Reports</li> </ul> | Q Find devices by status, type, a Select one or more devices for bulk ac | and more           | 73 Devices in total | Online     Issues | 34   • Expired     0   • Status unavail |
| C<br>MANAGEMENT<br>t                                                                              | Туре                                                                     | Product            |                     | Status            |                                         |
| 은 Users                                                                                           | Phones                                                                   | Eisco 885 Cisco    | 1                   | • Online          |                                         |
| と Workspaces     Devices                                                                          | Accessories                                                              | Cisco 520          |                     | Online            |                                         |

在Device Page上,導航到Device Management部分,然後選擇Device Settings。

#### **Device Management**

The users and workspaces that appear on this device are displayed below in the order of appearance.

To add and remove users and workspaces, select **Configure Lines**. To customize the programmable Line Keys, select **Configure Layout**. To set up the display settings and dialing options, select **Device Settings**.

| Lin  | e Name                        | Number/Extension Reg. | Reg. |  |  |  |
|------|-------------------------------|-----------------------|------|--|--|--|
| 1    | Line                          | 41062/NA 🥥            |      |  |  |  |
| 9 of | 9 of 10 total lines available |                       |      |  |  |  |
| ŝ    | Configure Lines               | Manage                | >    |  |  |  |
| ŝ    | Configure Layout              | Manage                | >    |  |  |  |
| ŝ    | Device Settings               | Manage                | >    |  |  |  |

在Device Settings中,確認POE Mode已設定為Maximum,然後選擇Save。

| Device Settings |                  |                           |             | × |
|-----------------|------------------|---------------------------|-------------|---|
|                 |                  |                           |             |   |
|                 | Off Hook Timer 🛈 | 30                        |             |   |
|                 | Phone Language 🛈 | English (United States) V |             |   |
|                 | POE Mode 🛈       | Maximum V                 |             |   |
|                 | QoS 🛈            |                           |             |   |
|                 | Screensaver ()   |                           | ^           |   |
|                 | Screen Timeout   | 300                       |             |   |
|                 | Rear USB Port 🛈  |                           |             |   |
|                 | VLANs 🕡          | ×                         | $\sim$      |   |
|                 | Wifi Network 🕕   | ×                         | ~           |   |
|                 |                  |                           | Cancel Save |   |

#### 電源相容性

KEM最常見的問題之一與POE有關。如果電話使用POE,請確保為電話提供足夠的電源,使其能夠 為連線到電話的KEM供電,並且支援連線到電話的KEM數量,如<u>Cisco IP電話8800系列多平台電話</u>

# 驗證

#### 應用正確的設定後,可以從**控制中心 > 裝置**確認註冊。確認KEM狀態顯示為**聯機**。

| webex Control H                   | Select                                      | Customer V                       | Q Search                            |  |  |
|-----------------------------------|---------------------------------------------|----------------------------------|-------------------------------------|--|--|
| Overview Alerts center MONITORING | Devices 📄 Templates                         | 💥 Settings 🚞 Software 🎧 My alert | s ∷≣ Resources                      |  |  |
| ♡ Webex Experience                | Q Find devices by status, type, an          | nd more 73 Devices in total      | Online 25                           |  |  |
| M Analytics                       |                                             |                                  | Offline 25     Status upavailable 2 |  |  |
| ~ Troubleshooting                 |                                             |                                  |                                     |  |  |
| Reports                           | Select one or more devices for bulk actions |                                  |                                     |  |  |
| MANAGEMENT                        | Туре                                        | Product                          | Status                              |  |  |
| 요 Users                           | Accessories                                 | Cisco 562 Standard Base          | <ul> <li>Online</li> </ul>          |  |  |
| 巻 Workspaces                      | Accessories                                 | Gisco 8800 A-KEM                 | Online                              |  |  |

#### 要配置KEM,請從Control Hub上的Devices頁籤中選擇KEM所連線的IP電話:

| webex Control H                                         | ub                                | Select Customer     | ~                   | Q Search                   |    |                                    |
|---------------------------------------------------------|-----------------------------------|---------------------|---------------------|----------------------------|----|------------------------------------|
| <ul> <li>G Overview</li> <li>G Alerts center</li> </ul> | Devices                           |                     |                     |                            |    |                                    |
| MONITORING                                              | Devices                           | es % Settings ≒ Sof | itware 🗘 My alerts  | Resources                  |    |                                    |
| ♡ Webex Experience                                      | Q Find devices by status, tyr     | and more            | 73 Devices in total | Online                     | 34 | Expired                            |
| <u>⊪</u> Analytics                                      |                                   |                     | 75 Devices in total | <ul> <li>Issues</li> </ul> | 0  | <ul> <li>Status unavail</li> </ul> |
|                                                         |                                   |                     |                     |                            |    |                                    |
| Reports                                                 | Select one or more devices for bu | Ik actions          |                     |                            |    |                                    |
| C MANAGEMENT                                            | Туре                              | Product             |                     | Status                     |    |                                    |
| F & Users                                               | Phones                            | Lesso 8             | 851                 | Online                     |    |                                    |
| 8 Workspaces                                            | Accessories                       | Q Cisco 5           | 20                  | <ul> <li>Online</li> </ul> |    |                                    |

在Device Page上,導航到Device Management部分,然後選擇Device Layout。

#### **Device Management**

The users and workspaces that appear on this device are displayed below in the order of appearance.

To add and remove users and workspaces, select **Configure Lines**. To customize the programmable Line Keys, select **Configure Layout**. To set up the display settings and dialing options, select **Device Settings**.

| Lin               | e Name                        | Number/Extension Reg. |           |  |  |  |
|-------------------|-------------------------------|-----------------------|-----------|--|--|--|
| 1                 | Line                          | 41062/NA 📀            |           |  |  |  |
| 9 of              | 9 of 10 total lines available |                       |           |  |  |  |
| 谷 Configure Lines |                               | Manage                | >         |  |  |  |
| ŝ                 | Configure Layout              | Manage                | >         |  |  |  |
| ŝ                 | Device Settings               | Manage                | $\rangle$ |  |  |  |

在「配置**佈局」**視窗中,可以配置正確的鍵行分配。

# 相關資訊

- Cisco IP Phone 8800系列多平台電話管理指南
- Cisco IP電話8800按鍵擴展模組產品手冊
- 思科技術支援與檔案

#### 關於此翻譯

思科已使用電腦和人工技術翻譯本文件,讓全世界的使用者能夠以自己的語言理解支援內容。請注 意,即使是最佳機器翻譯,也不如專業譯者翻譯的內容準確。Cisco Systems, Inc. 對這些翻譯的準 確度概不負責,並建議一律查看原始英文文件(提供連結)。